## **Employee Time-Off Requests**

<u>OR</u>

1. From the Dashboard select My Account > My Time Off

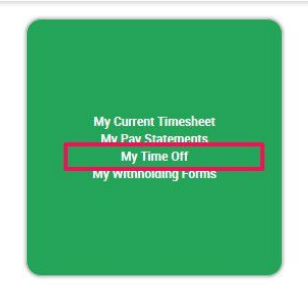

Go to My Account > My Time Off > Request

| My Account                                             | My Re | ports | Our Company        |
|--------------------------------------------------------|-------|-------|--------------------|
| My Learning<br>My Leave of Absence                     | >     | ^ [   | Request<br>History |
| My Pay Statements<br>My Performance Revi<br>My Profile | ews   |       | Calendar           |
| My Schedule<br>My Settings<br>My Tax Information       | 3     | ш     |                    |
| My Time Off                                            | >     |       |                    |
| My Timesheet<br>My To Do Items                         | >     | -     |                    |

2. Select the appropriate settings for your request

|                          |      | EC          | 2 ~       |                |      |  |
|--------------------------|------|-------------|-----------|----------------|------|--|
| Full Day                 |      |             |           |                |      |  |
| Date                     |      |             |           |                |      |  |
|                          |      |             |           |                |      |  |
| Partial Day (Start/Stop) | )    |             |           | -              |      |  |
| O Date 04/27/20          | 16 📰 | From 8:00a  | To 10:30a | Total          | 2.50 |  |
| Partial Day (Bulk)       |      |             |           |                |      |  |
| Date                     |      | Total Hours |           |                |      |  |
|                          |      |             |           |                |      |  |
| Multiple Days            | No.  | ÷.          | Mine -    |                |      |  |
| From                     |      | То          | Tota      | I Hours Per Da | У    |  |
|                          |      |             |           |                |      |  |
| COMMENTS                 |      |             |           |                |      |  |
|                          |      |             |           |                |      |  |
|                          |      |             |           |                |      |  |
|                          |      |             |           |                |      |  |

- *Time-Off*: The *type* of Time Off you are requesting (ie: Vacation, Sick, PTO, etc)
- <u>Request Type</u>: The *type* of hours to record

- **Full Day:** To record one entire calendar day as Time Off (ie: 8 hours Vacation on 1/10/16)
- **Partial Day (Start/Stop)**: To record a partial specific in/out time for the Time Off (ie: 8:30a-10:30a recorded as 'Sick' time off)
- **Partial Day (Bulk)**: To record a partial number of hours as Time Off (ie: 4 hours Vacation, no in/out time recorded)
- **Multiple Days:** To record consecutive days as Time Off (ie: 1/10/16-1/12/16 total 24 hours requested)
- *Comments*: To enter a comment for the Manager to review about the request

3. Select **SUBMIT REQUEST** in the top right corner

4. Once a request has been submitted by the employee, it will appear in the *Recent Requests* box at the bottom of the Time Off screen

- When the request is in the *Request State* 'New' you can delete the pending request with the 'X' on the left or modify your request by selecting the
- Once the request has been approved, it will automatically be assigned to your timesheet. At that point, if you want to cancel/modify the Time Off, you will need to go to your timesheet and submit a *Change Request* to 'Modify Time Off'

| RECEN | T REQU  | ESTS               |               |            |      |    |           |                     |
|-------|---------|--------------------|---------------|------------|------|----|-----------|---------------------|
| Rows  | On Page | 100 ~ 2 Rows 5     |               |            |      |    |           | ¢ ±                 |
|       | 1       | C<br>REQUEST STATE | C<br>TIME OFF | ≎<br>DATE  | FROM | то | ≎<br>TIME | ©<br>DATE SUBMITTED |
| 1     |         | = v                | = v           | = v        | = ~  |    |           | ± •                 |
| ×     |         | New                | Sick          | 08/30/2016 | ~    |    | - 8.0     | 0 08/30/2016 04:16p |
| ×     |         | New                | Vacation      | 09/02/2016 |      |    | - 4.0     | 0 09/01/2016 10:35a |